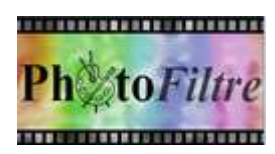

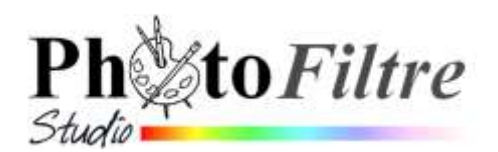

## Plugin Arithmétique

Au 1 janvier 2016, le site officiel de *PhotoFitre Studio* propose 35 modules externes (*plugins*). Leur installation n'est pas nécessaire au bon fonctionnement des 3 versions de *PhotoFiltre* mais le complète. Voir la Fiche 17.

**Utilisation du Plugin arithmétique par l'exemple :** *Vous souhaitez créer un effet panoramique de deux photos prises dans un jardin.* 

Nous souhaitons réunir les deux premières photos en une seule photo (la 3<sup>ème</sup>). Nous allons décrire en détails les manipulations effectuées à l'aide du Module plugin *Arithmétique pour obtenir ce résultat*.

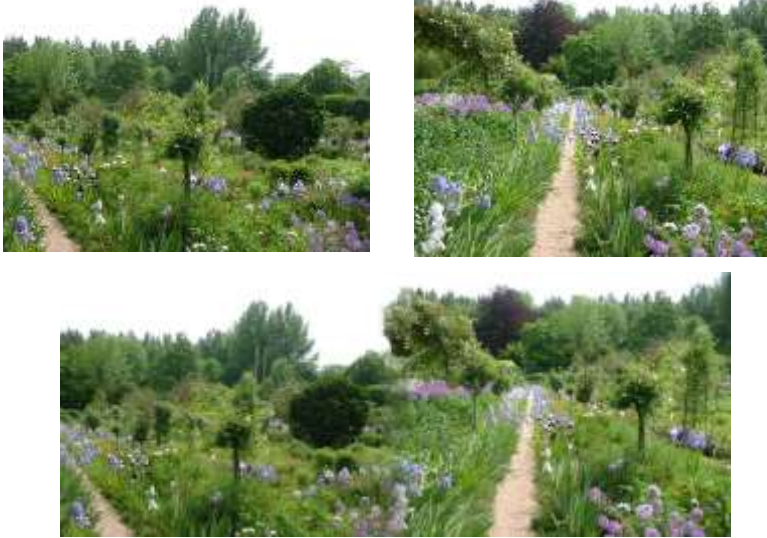

Comme son nom le suggère, le *Plugin* **Arithmétique** est un module auquel des formules arithmétiques sont associées.

Voici les éléments nécessaires à la réalisation de cet exercice:

- Téléchargement et installation du plugin Arithmétique. Il peut avoir été installé avec tous les plugins de PhotoFiltre (et/ou PhotoFiltre Studio) grâce au plugin PhotoFiltre Plugins Pack III. Voir la Fiche 17\_0 de PhotoFiltre.
- 2. Téléchargement et installation de la formule à insérer dans la boite de dialogue du plugin *Arithmétique* pour réaliser un *fondu horizontal*.
- 3. 2 photos : diapo13w.jpg et diapo14w.jpg. Ces photos disponibles à cette adresse : http://www.bricabracinfo.fr/Banque/thumb.htm
- 1. Téléchargement du Plugin Arithmétique.
  - Note : Si l'application **PPP\_III-fr.exe** (*PhotoFiltre Plugins Pack III*) a été installée ce plugin figure parmi les plugins disponibles. Voir la **Fiche 17 de PhotoFiltre**, les manipulations décrites ci-dessous sont inutiles Télécharger le fichier Arithmetique.zip sur le site officiel de PhotoFiltre Studio http://www.photofiltre-studio.com/plugins/plugins.htm (Page *Plugins*).

Décompresser ce fichier (double-cliquer sur celui-ci) et choisir **l'extraction** dans le dossier **Plugins** de la version *PhotoFiltre* utilisée. Note : La décompression peut être effectuée dans les 3 logiciels **C:/Program Files/PhotoFiltre/Plugins** pour *PhotoFiltre* 

C:/Program Files/PhotoFiltre 7/Plugins pour PhotoFiltre 7

C:/Program Files/PhotoFiltre Studio X/Plugins pour PhotoFiltre Studio .

Fermer l'application PhotoFiltre si elle était ouverte. Relancer l'application. .

Désormais ce module est accessible par la commande : Outils, Module externe.

## 2. Téléchargement des formules pour le Plugin Arithmétique.

*Benjamin Fournier*, sur son site, nous propose un certain nombre de formules pour créer des effets spéciaux dans *PhotoFiltre* dont l'assemblage fondu horizontal : http://www.ressources-photofiltre.com/pages/formules\_arithmetiquespag.html

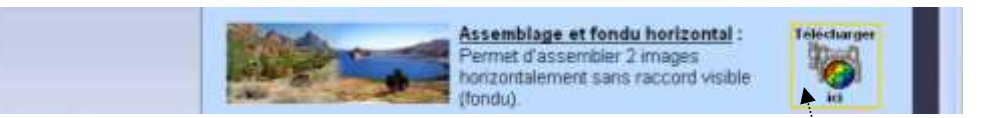

Double-cliquer sur le bouton *Télécharger ici* de la formule *Assemblage et Fondu horizontal* pour télécharger ce fichier dans un dossier de votre disque dur.

Le téléchargement effectué, dézipper ce fichier dans ce même dossier ou dans le dossier de *PhotoFiltre* pour plus de commodités lors de l'utilisation.

Le fichier décompressé a l'extension .ari.

Note : il est enregistré sur la page http://www.bricabracinfo.fr/Banque/thumb.html

## 3. Mode opératoire pour obtenir l'assemblage:

- Ouvrir les deux images : diapo13w.jpg et diapo14w.jpg dans *PhotoFiltre 7 (ou PhotoFiltre Studio)*
- Commande : *Outils, Module externe, Arithmétique.*
- La boite de dialogue Arithmétique s'affiche à l'écran, les deux images sont affichées en miniatures. La miniature 1 doit êtrela diapo14w et la miniature 2 doit être la diapo13w. Si tel n'est pas le cas, effectuer un cliquer-glisser (avec bouton droit) pour inverser l'ordre.

IMPORTANT : aucune autre image ne doit être ouverte dans *PhotoFiltre,* sinon elle s'afficherait dans la fenêtre *Arithmétique* à côté des deux autres.

- Cliquer sur le bouton *Ouvrir* pour ouvrir une boite de dialogue intermédiaire et sélectionner le fichier *assemblage\_fondu\_horizontal.ari* téléchargé et décompressé (voir ci-dessus en 2.).
- Cliquer sur Ouvrir
- La formule nécessaire à l'assemblage s'affiche dans le cadre texte de la fenêtre.
- Cliquer sur le bouton *Prévisualiser*. Le PC entreprend l'interprétation de la formule chargée. Cela peut être assez long. Attention au poids des images ! (Il se peut aussi que votre PC n'ait pas assez de mémoire pour réaliser ce travail).
- Lorsque la prévisualisation est faite et vous convient, cliquer sur le bouton OK. Une nouvelle image a été créée. Vous pouvez l'enregistrer
- Note : Le défaut au niveau du collage des bosquets peut être atténué en utilisant l'outil Tampon de clonage, voir la Fiche 7.

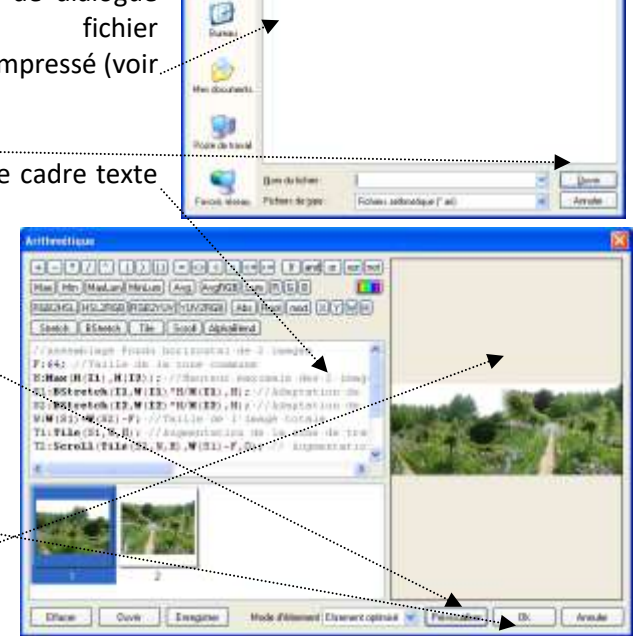

ed and Ital Byle

··· Petro

ine in in international

the Contempty of the County County

C

POUR ALLER PLUS LOIN AVEC LE PLUGIN ARITHMETIQUE Voir l'exercice Exo 2 : http://www.bricabracinfo.fr/Telechargt/exo2\_arithm\_pf.pdf

ATTENTION : les formules créées par Benjamin Fournier et affichées sur son site depuis plusieurs années :

http://www.ressources-photofiltre.com/pages/formules\_arithmetiquespag.html ne sont plus accessibles. Le site est "pollué" !

Voir toutes les formules adaptées par Tom du *Forum de PhotoFiltre* : http://www.photofiltre-studio.com/forum/viewtopic.php?p=138690#p138690.